平成25年12月11日

お客さま各位

## 長野信用金庫

個人のお客さま向けインターネットバンキングの画面追加のお知らせ

平素は「個人のお客さま向けインターネットバンキング」をご利用いただきまして、誠に ありがとうございます。

平成25年12月16日より、下記のとおり画面追加を行いますのでお知らせします。

1.「犯罪収益移転防止法」による「取引時確認」画面の表示

平成25年4月1日施行の「平成23年改正犯罪収益移転防止法」において、「取引時 確認事項」が追加されたのに伴い、インターネットバンキングでは、総合口座新約開設 時に、「取引を行う目的」および「職業」について、確認する画面を追加します。

なおこの画面は、1人のお客さまについて一度確認処理が完了すると、それ以降は表示されません。

(1)「取引時確認入力」画面

教育研制超入力 > 取引时用达用达 + 取引时用边出了 > 实际充口或很好 + 留放用相入力 > 网边用研用达 + 经边出了 犯罪収益移転防止法に基づき、当金庫との取引目的およびご職業等をお仰いいたします。 以下の項目をご入力のうえ、「次へ」ボタンを押してください。(取引を行う目的は複数選択可) 取引時確認 ①「取引を行う目的」と「職業」 |||生計費決済 事業費決済 「取引を行う目的」と「職業」から該当 |||結与受取/年金受取 門 貯蓄/ 資産運用 する項目をそれぞれ選択してください。 一融资 取引き行う目的 || 外国為督取引 なお、「取引を行う目的」は複数選択 一その他 が可能です。 その他を逮捕した場合は、以下に必ず入力してください。 また、「その他」を選択した時は、別 途、具体的な内容の入力が必要です。 ○ 会社役員/団体役員 ○会社員/団体標員 ◎公務員 ◎ 個人事業主/自営業 ②「次へ」ボタン ◎パート/アルバイト/派遣社員/契約社員 ①主婦 「次へ」ボタンを押してください。 認定 ②学生 ◎退磨された方/無磨の方 ○その他 その他を選択した場合は、以下に必ず入力してください - (30文字北部 展る 法へ

## (2) 確認画面

| 1831時確認入力 > 1851時確認確認 >               | 取1時強認完了 ▶ 支払元ロ度選択 ▶ 開設情報入力 ▶ 開設情報報題 ▶ 🕜 「一日日日日日一一一                                                                                                    |
|---------------------------------------|----------------------------------------------------------------------------------------------------|
|                                       | (3)   確認回面」                                                                                                    |
| ■ご入力内容をご確認後、「                         | 登録」ボタンを押してください。 選択した内容を確認してください。                                                                                                    |
| 取引時確認                                 |                                                                                                    |
| 取引を行う目的                               | 生計費決済         事業費決済         給与受取/年金受取         貯蓄/資金運用         融流         外国為督取引         その他         その他具(##ウェʌウ┲iその他具(##ウェʌウ┲i2その他具(##ウェ    (④「登録」ボタンを押してください。 |
| 磨業                                    | その他 その他具体的な内容1その他具体的な内容2その他具体的な内容。                                                                                                    |
| 戻る                                    | <b>登 時</b>                                                                                                    |
| 3. 登録完了画面                             |                                                                                                    |
| 25回報認入力 > 取5回報認知認 > 1<br>下記内容を登録しました。 | 81時確認完了 ▶ 支払元口度選択 ▶ 開設情報入力 ▶ 開設情報確認 ▶ 開設完了                                                                                                    |
| 受付内容                                  |                                                                                                    |
| 受付番号                                  | 2V07160I6RX6                                                                                                    |
| 受付日時                                  | 2013年10月18日14時35分31秒                                                                                                    |
| 取引時確認                                 |                                                                                                    |
| 取引を行う目的                               | 生計費決済<br>事業費決済<br>結与受取/年金受取<br>貯蓄/資産運用<br>踏茲 外国為替取引 その他 その他具(#bya内容1その他具(#bya内容2その他具( 建択」へ進んでください。                                                             |
| 癌業                                    | その他<br>その他具体的な内容1その他具体的な内容2その他具体的な内容。                                                                                                    |
|                                       | 次へ                                                                                                    |

2. パスワードの不正窃取に対する注意喚起

ウイルスが不正なポップ画面を表示し、全てのパスワードが窃取される犯罪に対する 注意喚起のため、インターネットバンキングのログイン時に、ログイン画面の上部に注 意喚起文言を表示します。

(1) 資金移動用パスワードの場合

| ログイン                              |                                                      | ③ このページのご利用ガイド 〕                                                                                                    |
|-----------------------------------|------------------------------------------------------|----------------------------------------------------------------------------------------------------|
| ▲注意!!<br>「資金移動用バスワー<br>ませんので、絶対に入 | ド」の数字すべてを入力いただくことはあり<br>力しないでください。 <u>(くわしくはこちら)</u> | No. 10-11-11 Address and Address Address Add |
| インターネットバンキングにログ・<br>■契約者ID(利用者番号) | インします。<br>、ログインパスワードを入力し、「ログイン」ボタンペ                  | を押してください。 お気に入り登録                                                                                                    |
| ログイン                              |                                                      |                                                                                                    |
| 契約者ID(利用者番号)                      |                                                      |                                                                                                    |
| ログインパスワード                         | ソフトウェアキーボード入力 ( 使用                                   | <u>目方法</u> )                                                                                                    |
| ログイン                              |                                                      | [閉じる]                                                                                                    |

(2) 確認用パスワードの場合

| ログイン                              |                                                | ③このページのご利用ガイド     |
|-----------------------------------|------------------------------------------------|-------------------|
|                                   | ころ かつま ご てた ユート いた だくこ とけ おりませ                 |                   |
| んので、絶対に入力し                        | 数子すべてを入力したこととはありませないでください。 <u>(〈わしくはこちら)</u>   | 絶対に入力しないでください。    |
| インターネットバンキングにログ・<br>■契約者ID(利用者番号) | 化します。<br>、ログインバスワードを入力し、「ログイン」ボタン <sup>。</sup> | を押してください。 お気に入り登録 |
| ログイン                              |                                                |                   |
| 契約者ID(利用者番号)                      |                                                |                   |
| ログインパスワード                         | ソフトウェアキーボード入力 〈 使用                             | <u>用方法_</u> )     |
| ログイン                              |                                                | 閉じる               |

| 問い合わせ先                       |
|------------------------------|
| 長野信用金庫 フリーダイヤル               |
| $0\ 1\ 2\ 0-4\ 8\ 1-8\ 0\ 1$ |
| 受付時間:月~金 9:00~17:00          |
| (当金庫休業日を除きます)                |
|                              |